# Submitting a Credit Memo – Ariba Network

Description/Purpose: Use this procedure to submit a credit memo through the Ariba Network, this QRC will walk through the process of creating credit memos against invoices already submitted through the Ariba network, for both full and partial lines.

**Note:** If you are trying to submit a credit memo for an invoice that was not originally submitted through the Ariba Network, please email a copy of the credit memo to <u>DevonElnvoicing@dvn.com</u> (US) or <u>ap@dvn.com</u> (Canada).

#### Credit Memos in Ariba

When submitting a credit memo in the Ariba network, a credit can be submitted against any outstanding invoice, or PO invoice that has been submitted to Devon through the AN. Credits can be made for the whole invoice/line item, or for a partial invoice/line item.

**Note:** Credit memos cannot be created independently, without reference to a submitted invoice, and cannot be submitted on the same invoice as chargeable (debit) items.

#### Finding Invoice To Credit

- 1. Select **Outbox** from the home screen.
- 2. Use the **Search Filters** to search, or manually find the invoice to credit.
- 3. Click the **Invoice #** you would like to credit.
- 4. Click Create Line-Item Credit Memo.

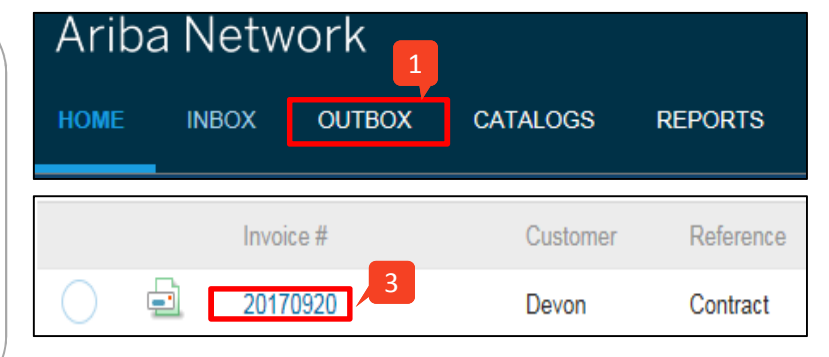

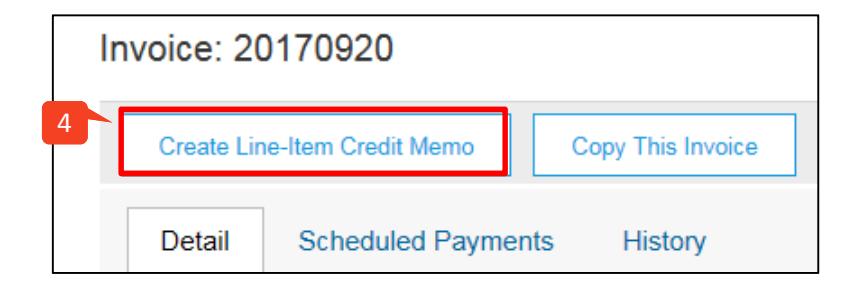

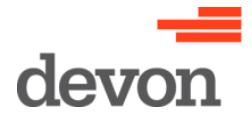

# Submitting a Credit Memo – Ariba Network

#### Header Info

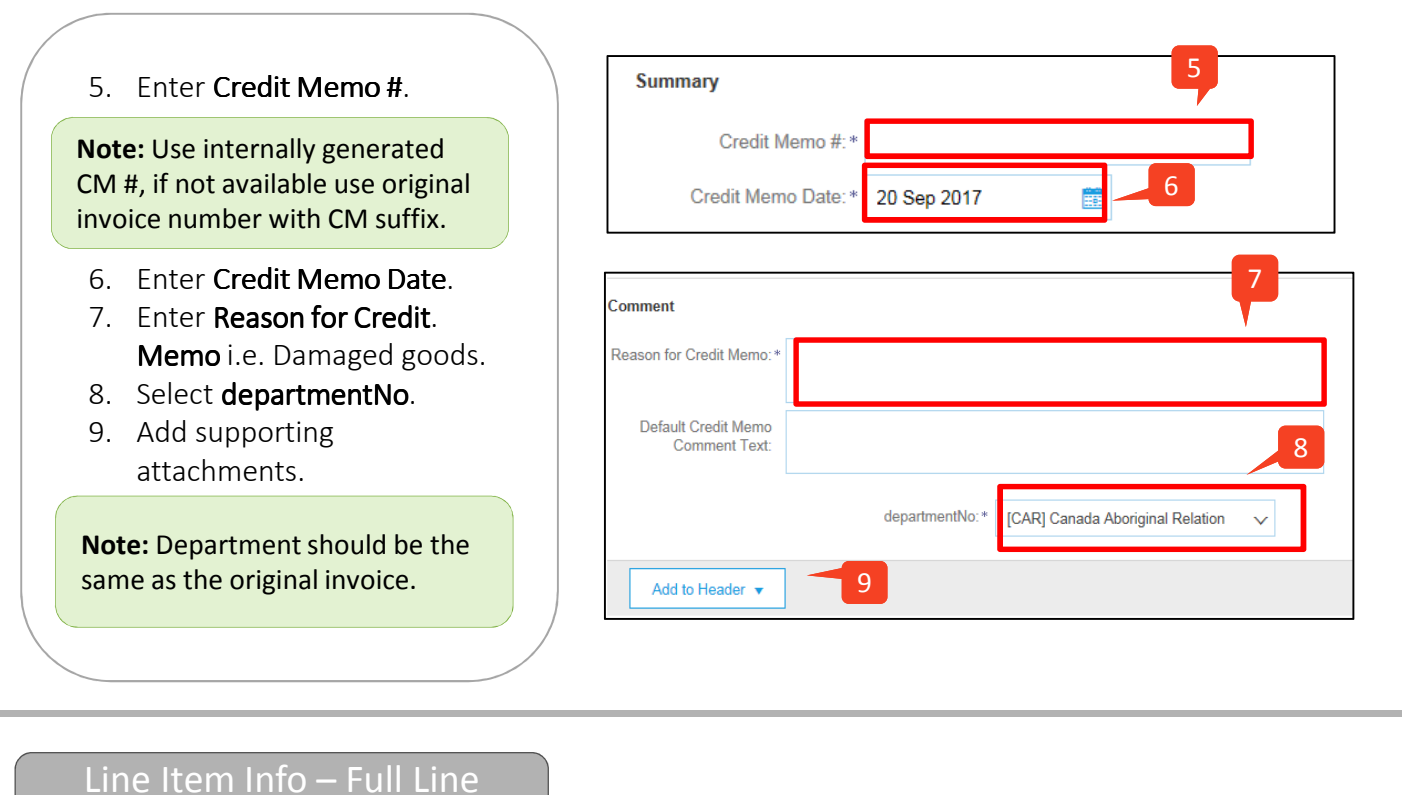

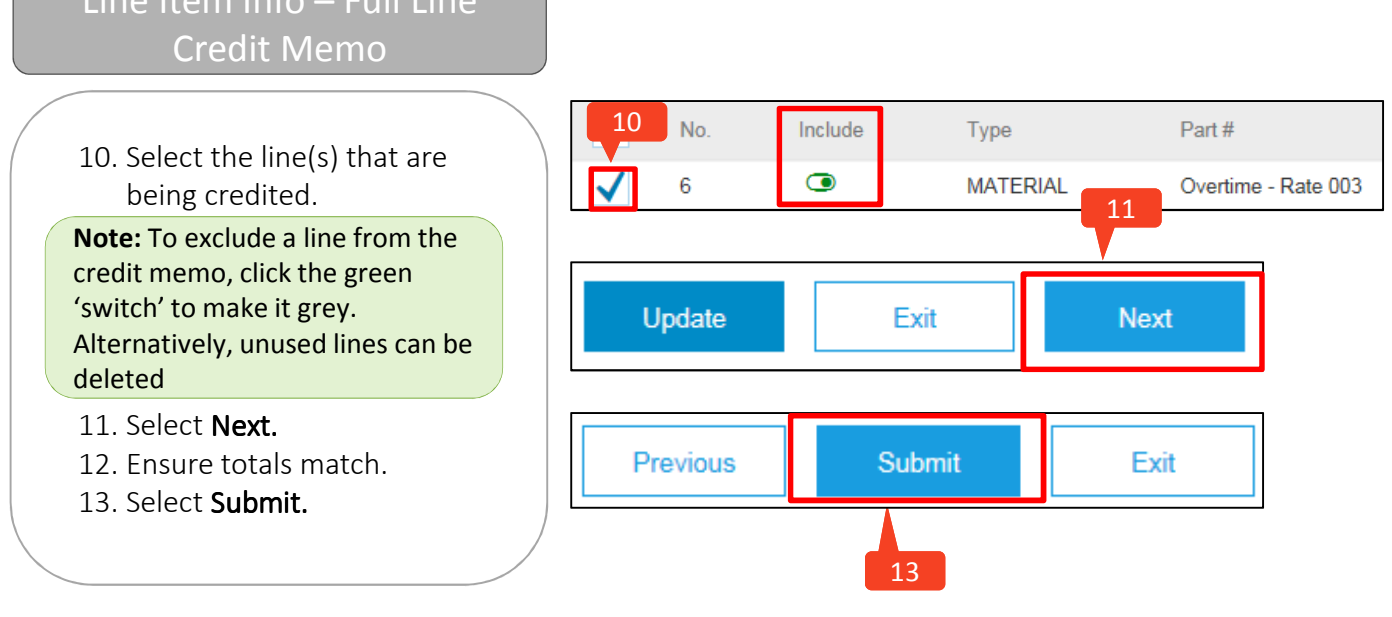

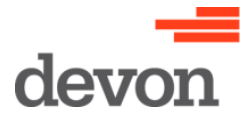

# Submitting a Credit Memo – Ariba Network

### Line Item Info – Partial Line Credit Memo

**Note:** To submit a partial line item credit memo, a credit memo will have to be submitted against the full line item, and 'discounted' down to the amount of the desired credit. For example, if the line item is \$100, and you wish to credit back \$10, the line item credit will have to be discounted \$90 (100-10). Essentially, the discount is reducing the amount of the line item credit.

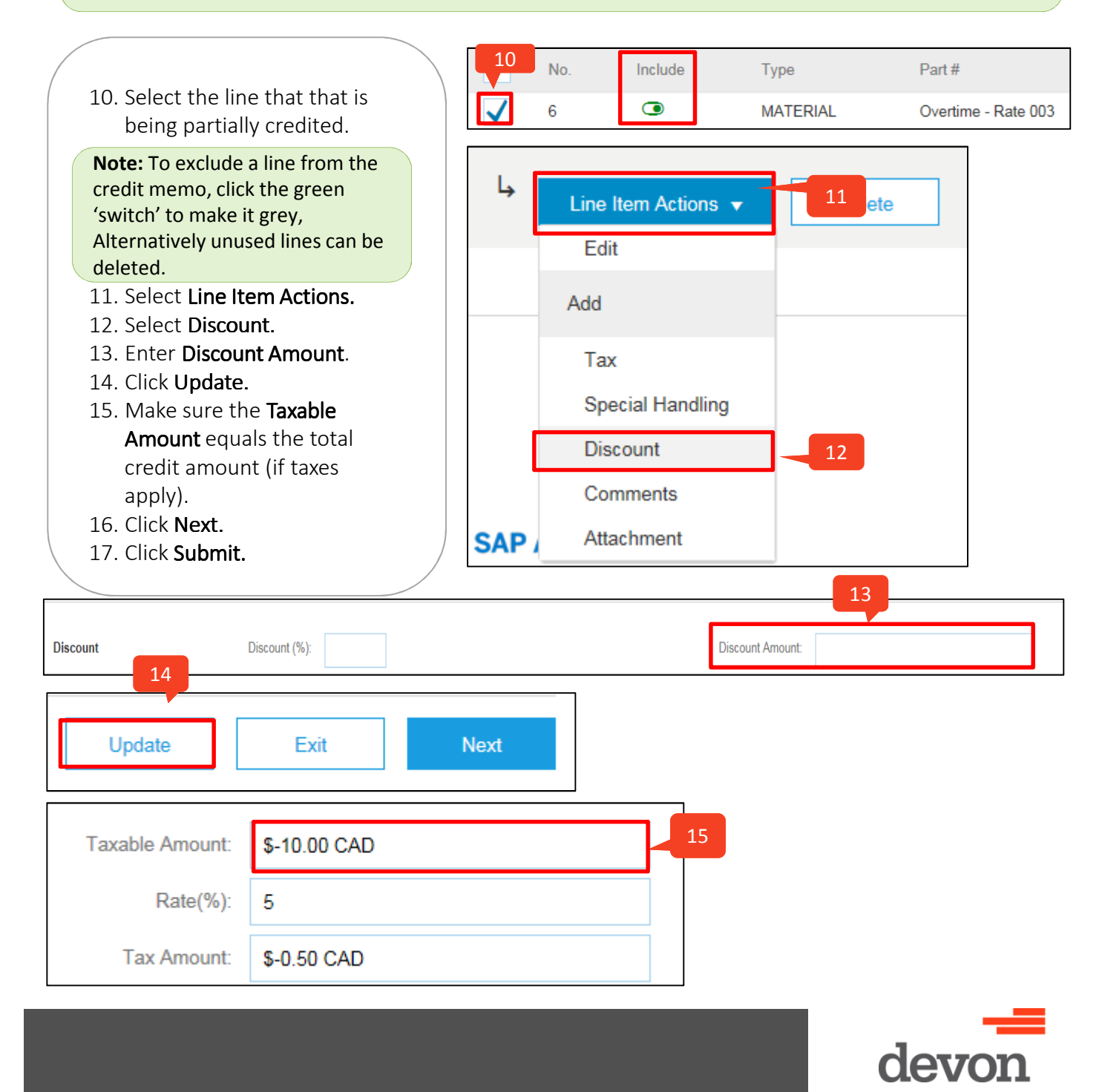